# 🗩 HP/Aruba 2620系列交换机静态路由配置方法

静态路由 孙轲 2020-03-31 发表

### 组网及说明

## 1. 配置需求或说明

### 1.1 适用产品系列

本案例适用于如: HP/Aruba 2620 24/48 Switch、

HP/Aruba 2620 24/48 PoE+ Switch、HP/Aruba 2620 24 PPoE+ Switch等系列的交换机。

#### 1.2 组网图

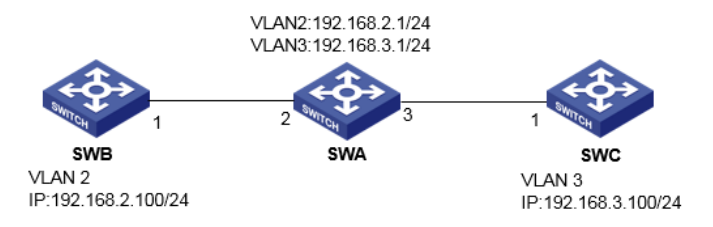

### 1.3 说明

SWA划分VLAN 2, 配置IP: 192.168.2.1/24、划分VLAN 3, 配置IP: 192.168.3.1/24 SWB划分VLAN 2, 配置IP: 192.168.2.100/24 SWC划分VLAN 3, 配置IP: 192.168.3.100/24 需求SWB与SWC可以互通。

### 配置步骤

1. 配置步骤
1.1 SWA配置VLAN、IP地址信息
#进入全局模式
ProCurve# config

#### #配置交换机VLAN信息,端口发出报文时携带VLAN标签

ProCurve(config)# vlan 2 tagged 2 ProCurve(config)# vlan 3 tagged 3

#### #配置交换机IP地址

ProCurve(config)# vlan 2 ip address 192.168.2.1 255.255.255.0 ProCurve(config)# vlan 3 ip address 192.168.3.1 255.255.255.0

1.2 SWB配置VLAN、IP地址信息 #进入全局模式 ProCurve# config

#配置交换机VLAN信息,端口发出报文时携带VLAN标签

ProCurve(config)# vlan 2 tagged 1

### #配置交换机IP地址

ProCurve(config)# vlan 2 ip address 192.168.2.100 255.255.255.0

## 1.3 SWC配置VLAN、IP地址信息 #进入全局模式 ProCurve# config

# #配置交换机VLAN信息,端口发出报文时携带VLAN标签

ProCurve(config)# vlan 3 tagged 1

### #配置交换机IP地址

ProCurve(config)# vlan 3 ip address 192.168.3.100 255.255.255.0

## #1.4 SWB配置静态路由 #配置去往目的SWC (192.168.3.0)的静态路由 ProCurve(config)# ip route 192.168.3.0 255.255.255.0 192.168.2.1

## #1.5 SWC配置静态路由

#配置去往目的SWC (192.168.3.0) 的静态路由

ProCurve(config)# ip route 0.0.0.0 0.0.0.0 192.168.3.1

# 2. 保存配置

ProCurve(config)# write memory

配置关键点